# **CDE**滋賀

# テーマ「コロナ禍における糖尿病療養指導の実際」

謹啓

時下、益々ご清祥のこととお喜び申し上げます。さて令和3年度の表記のセミナーを下記の要領 にて開催する予定です。ご多忙中とは存じますが、多くの先生方にご聴講頂きますようご高配の 程よろしくお願い申しあげます。

謹白

### 日時:2021年6月26日(土) 17時00分~ 18時30分

#### 形式:Web配信(Teams)<mark>事前参加登録が必要です</mark>

総合司会 滋賀県糖尿病協会 会長 岡本 元純 先生

一般講演 座長 大津赤十字志賀病院 院長 岡本 元純先生

講演1 「コロナ禍における外来での糖尿病療養指導の実際」

演者 高島市民病院 糖尿病看護認定看護師 村田 裕子 先生

講演2 「コロナ禍における糖尿病療養指導の実際」

演者 JCHO滋賀病院 糖尿病看護認定看護師 寺田 恵理子 先生

講演3「当院のコロナ禍における糖尿病療養指導の実際」

演者 大津赤十字病院 日本糖尿病療養指導士 看護師 平野 眞理 先生

特別講演

座長 大津赤十字病院 糖尿病内分泌内科 部長 谷口 孝夫 先生 「療養指導のポイント-糖尿病医療学の視点から--」

演者 草津総合病院 糖尿病センター・糖尿病内分泌内科 センター長 関根 理 先生

Web配信にて実施致します。ご視聴を希望の先生はお手数をおかけいたしますが、下記URLもしくは二次元バーコードより、 事前のご登録をお願い申し上げます。 ご連絡頂いた先生にご視聴用URLをメール送付させて頂きます。

事前登録フォーム:https://forms.office.com/r/KygW9hN1mC

※滋賀糖尿病療養指導士(CDE滋賀)更新認定単位:0.5単位 受講証明書は、受講確認後ご登録いただきましたメールアドレスへ送付いたします。

別途ご不明な点等ございましたら、下記メールアドレスより田辺三菱製薬滋賀営業所山根まで、お問合せください。 お問い合わせメール: yamane.kenichi@mm.mt-pharma.co.jp

共催:滋賀県糖尿病協会 田辺三菱製薬株式会社 第一三共株式会社

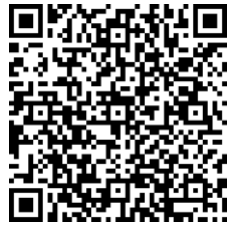

# Microsoft Teamsによる視聴方法のご案内

Microsoft Teamsによるご視聴は、弊社よりご案内差し上げた先生のみとなっております。

なお、本講演会は医療用医薬品に関する情報を取り扱いますので、医療関係者以外の方がいらっしゃる場所からのアクセスはお控えください。 また、録音、録画、撮影等はご遠慮ください。

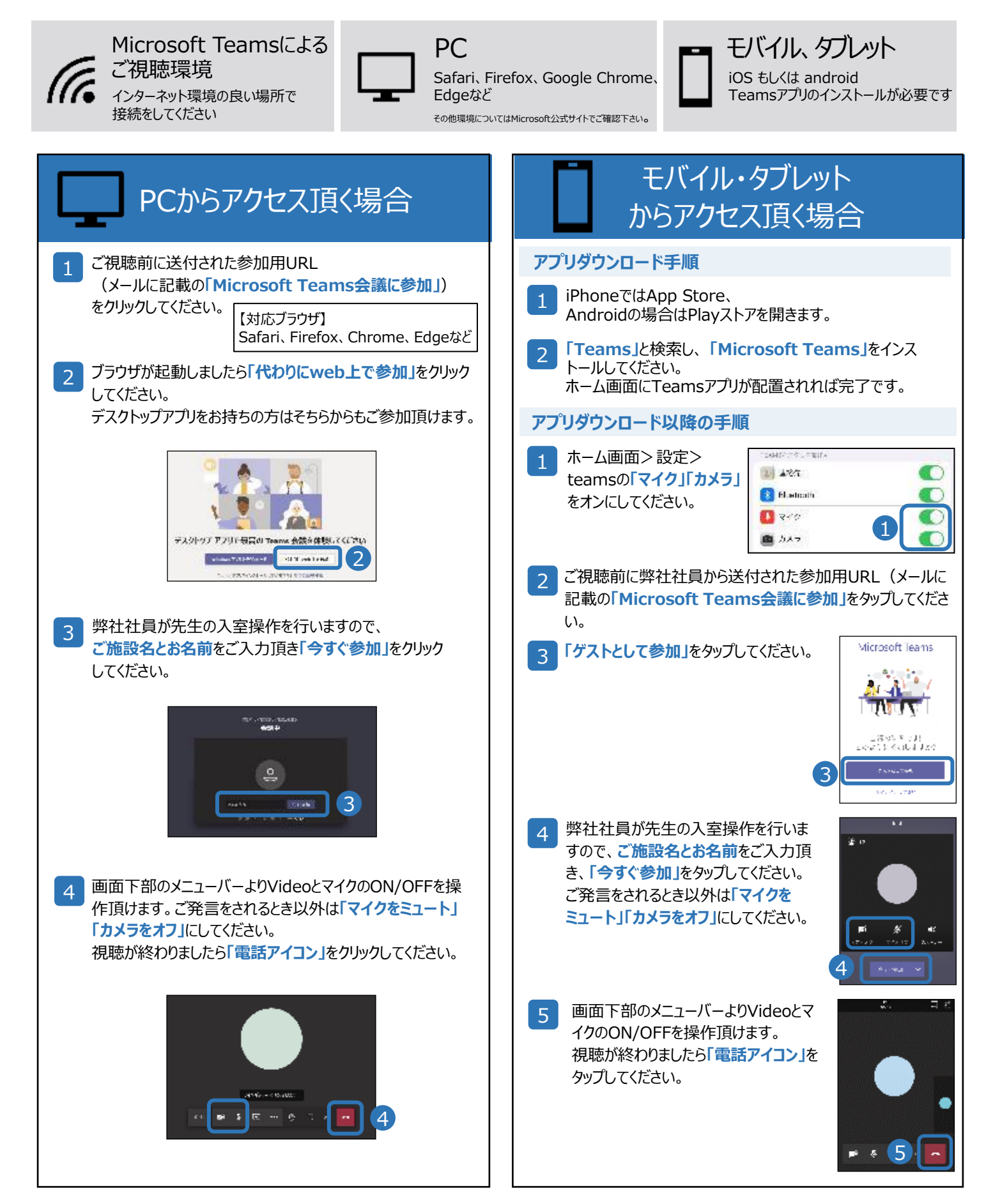